## 行政院主計總處

### 現職主計人員

應徵職缺作業說明

# 目 錄

| 壹 | • | 系統設定3   |   |
|---|---|---------|---|
| 貳 | ` | 內陞職缺報名4 | • |
| 參 | ` | 外補職缺報名6 |   |
| 肆 | • | 遷調報名7   |   |

#### 壹、系統設定

 一、應徵者請以個人 eBAS 帳號登入 eBAS 全國主計網 (<u>http://ebas.gov.tw</u>)。

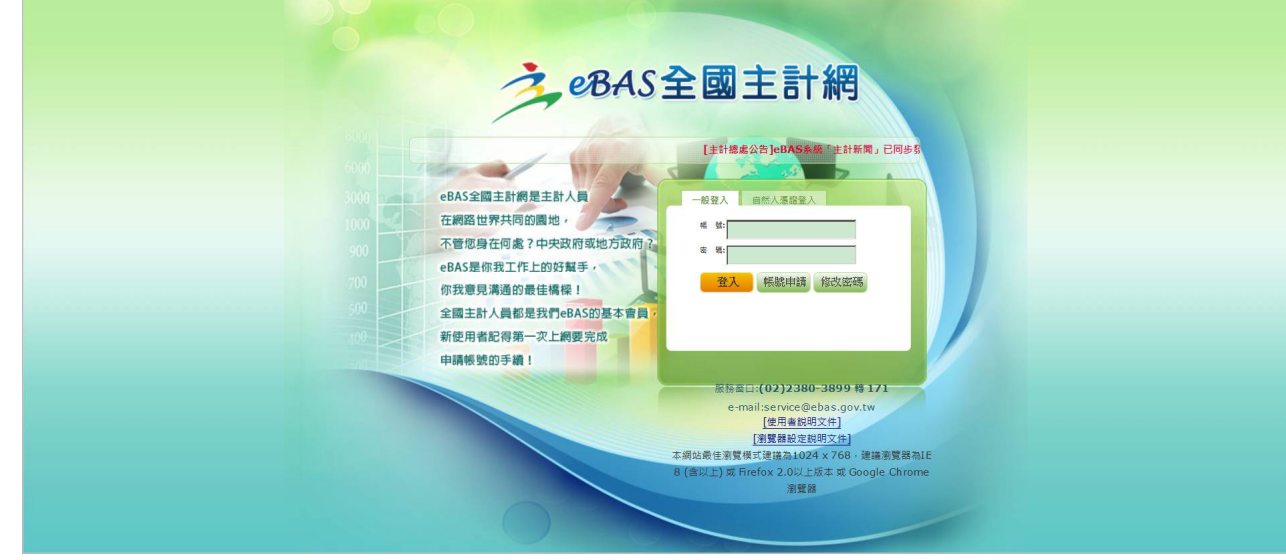

二、選擇【功能選單】>【主計人事】>【主計人事相關應用系統】。

| eBAS全国           | 國主計網 AKM 選單-    | 功能選單▼                                                                                                  |                                                                                                    |                                                |                                                                                                    |  |
|------------------|-----------------|----------------------------------------------------------------------------------------------------|----------------------------------------------------------------------------------------------------|------------------------------------------------|----------------------------------------------------------------------------------------------------|--|
| <b>資料</b><br>±計人 | • <b>收集個人主題</b> | 關於eBAS<br>主計範慶祝<br>主計主標時及<br>主計#標務算<br>政府宿舍計<br>政府宿舍計<br>主計人事<br>主計無度政<br>主計無度政<br>主計計應政<br>主計和開服<br>; | 專區 →<br>服務守則 →<br>新變革構進專區 →<br>→<br>・<br>・<br>・<br>・<br>・<br>・<br>・<br>・<br>・<br>・<br>・<br>・<br>・<br>・<br>・<br>・<br>・<br>・ | 真人主計MOOCs平<br>主計人事便利包<br>人事業務使用表格<br>主計人事相關應用系 | <ul> <li>08年4月底工業及服務業受僱員工人數為793萬1千人,本月總薪資平均為4</li> <li>08年5月消費者物價指數(CPI)年増車流0.94%,遵告物價指數(WPI)年増車</li> <li>08年第1季經濟成長率saar為2.33%, yoy為1.71%;預測108年成長2.19%</li> <li>08年4月就業人數為1,148萬人,失業人數43萬7千人,失業率3.67%,季</li> <li></li></ul> |  |
|                  |                 | 主計網路票<br>主計月刊<br>研究報告<br>主計業務簡<br>說明文件                                                                 | 選<br>化建議参採情形 )                                                                                                    | 退休金試算<br>數位學習網站<br>[                           | 建築研究所主計室 徵求:科員<br>法務部構正署統計室 徵求:佐理員<br>財政部關務審會計室 徵求:主任<br>前往內陞職缺公告 »                                                                                                    |  |

三、請下載對應瀏覽器之文件,參考設定手冊進行系統設定。

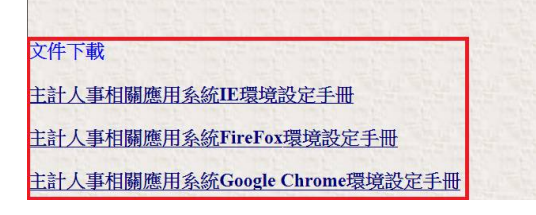

- 貳、內陞職缺報名
  - 一、進入 eBAS 全國主計網後,於精簡版可看到「內陞職缺公告」、「外補 職缺公告」及「遷調報名」。

| 內陞職缺公告    | 外補職缺公告                  | 遷調報名       |
|-----------|-------------------------|------------|
| 金門縣金沙鎮公所主 | 計員 徵求 <mark>:主計員</mark> |            |
| 國家運輸安全調查委 | 員會主計室 徵求:主任             |            |
| 彰化縣立溪湖國民中 | 學會計室 徵求:佐理員             |            |
| 行政院人事行政總處 | 主計室 徵求:約聘人員             |            |
| 金融監督管理委員會 | 證券期貨局主計室 徵》             | 求:稽核       |
|           |                         | 前往內陞職缺公告 » |

二、點選某一職缺或【前往內陞職缺公告】,進入內陞職缺報名畫面。

| 內陞職缺公告    | 外補職缺公告      | 遷調報名       |
|-----------|-------------|------------|
| 金門縣金沙鎮公所主 | 計員 徵求:主計員   |            |
| 國家運輸安全調查委 | 員會主計室 徵求:主任 |            |
| 彰化縣立溪湖國民中 | 學會計室 徵求:佐理員 |            |
| 行政院人事行政總處 | 主計室 徵求:約聘人員 |            |
| 金融監督管理委員會 | 證券期貨局主計室 徵羽 | 之:稽核       |
|           |             | 前往內陞職缺公告 » |
|           |             |            |

三、進入內陞職缺報名畫面後,在欲報名之職缺列點選【報名】功能鍵。

| 訊息:資料查詢成功!共37筆資料。         |             |         |                          |     |       |       |                 |
|---------------------------|-------------|---------|--------------------------|-----|-------|-------|-----------------|
| 查詢                        |             |         |                          |     |       |       |                 |
| 機關                        |             |         |                          |     |       |       |                 |
| 職稱                        |             |         |                          |     |       |       |                 |
| 職系 ●全部 ◎會計 ◎統計 ◎其它        |             |         |                          |     |       |       |                 |
| 工作地點                      | ]           |         |                          |     |       |       |                 |
| 公告截止日 ~                   |             |         |                          |     |       |       |                 |
| 排序欄位 ●依刊登日期排序 ●依機關        | 名稱排序        |         |                          |     |       |       |                 |
| 薦任第9職等以上主辦(管)人」           | 員(合同序列副處長、副 | 主任・科長・  | 組長) 如欲遷調同序列主辦職務,可至       | 「職街 | 快遷調意關 | 領報名作業 | 」査詢並線上報名・       |
| 刊登日期 機構名稱                 | 職稱          | 職稱備註    | 職務列等                     | 名額  | 職系    | 工作地點  | 公告期間            |
| · 瀏覽 報名 1080708 金門縣警察局會計室 | 科員          | 外補(預估缺) | 委任第5職等或薦任第6職等至薦任第<br>7職等 | 1   | 會計    | 金門縣   | 1080708至1080715 |
| 瀏覽 報名 1080708 嘉義市政府主計處    | 科員          | 外補      | 委任第5職等或薦任第6職等至薦任第<br>7職等 | 1   | 會計    | 嘉義市   | 1080708至1080715 |

四、填入「email」及「電話」後,點選【確認報名】功能鍵,即報名成功。

| 訊息:        |                  |   |
|------------|------------------|---|
| 回上頁 確認報名   |                  |   |
| 身分證號       |                  |   |
| 姓名         |                  |   |
| 身分別        | ◎現職人員 ◎非現職人員     |   |
| 服務機關       | 371020000A 金門縣政府 |   |
| 服務單位       | 主計處              |   |
| 職稱         | 1102 科員          |   |
| email      | test@test.gov.tw | × |
| 電話         |                  |   |
| 訊息:已完成報名!! |                  |   |

- 參、外補職缺報名
  - 一、進入 eBAS 全國主計網後,於精簡版可看到「內陞職缺公告」、「外補 職缺公告」及「遷調報名」。

| 內陞職缺公告    | 外補職缺公告                  | 遷調報名       |
|-----------|-------------------------|------------|
| 金門縣金沙鎮公所主 | 計員 徵求 <mark>:主計員</mark> |            |
| 國家運輸安全調查委 | 員會主計室 徵求:主任             |            |
| 彰化縣立溪湖國民中 | 學會計室 徵求:佐理員             |            |
| 行政院人事行政總處 | 主計室 徵求:約聘人員             |            |
| 金融監督管理委員會 | 證券期貨局主計室 徽家             | 求:稽核       |
|           |                         | 前往內陞職缺公告 » |

二、點選【外補職缺公告】,即可連結至行政院人事行政總處事求人機關徵 才系統,進行外補職缺報名畫面。

| 內陞職缺公告    | 外補職缺公告遷調報名     |
|-----------|----------------|
| 金門縣金沙鎮公所主 | 計員 徵求:主計員      |
| 國家運輸安全調查委 | 員會主計室 徵求:主任    |
| 彰化縣立溪湖國民中 | 學會計室 徵求:佐理員    |
| 行政院人事行政總處 | 主計室 徵求:約聘人員    |
| 金融監督管理委員會 | 登券期貨局主計室 徵求:稽核 |
|           | 前往內陞職缺公告 »     |

三、詳細操作說明請參考行政院人事行政總處之「現職公務人員應徵作業說 明」。

|                 |       |                  |                                                     | <mark>À</mark> 事求 | 人機關領          | 敳才豸  | 統   |                                       |                                      |                       |    | Q     |
|-----------------|-------|------------------|-----------------------------------------------------|-------------------|---------------|------|-----|---------------------------------------|--------------------------------------|-----------------------|----|-------|
| <b>一</b> 查知時的交別 | ■ 職缺資 | <b>資料查詢</b>      |                                                     |                   |               |      |     |                                       |                                      |                       |    |       |
| 皇前明和14年1月14     |       | 人員區分             |                                                     | ~                 |               |      |     | 工作地點                                  | 00-不拘                                |                       |    |       |
|                 |       | 職稱               |                                                     |                   |               |      |     | 職系                                    |                                      | f                     |    |       |
| 山中北部网           |       | 機關名稱             |                                                     |                   |               |      |     |                                       |                                      |                       |    |       |
| 国 電子報取消         |       | * 有效起迄日期<br>特殊條件 | 108/06/08<br>□ 地方創生借調<br>□ 歡迎原住民族参加甄<br>□ 須具公務人員任用資 | 選之職務<br>格職缺       | ~ 108/07/08   |      |     | (迄日仍有效)<br>歡迎身心障碍<br>原住民族地區<br>不具公務人員 | 之職缺)<br>戦者参加甄選之職務<br>亟之職缺<br>見任用資格職缺 |                       |    |       |
| 民 職缺Open Data   |       | 官等類別             | 通過「專員級人事人           簡任                              | 員進階職能培訓專;<br>任    | 班」人員<br>任 🔲 🏾 | 具他   |     |                                       |                                      |                       |    |       |
| <b>康</b> 求職SOP  |       |                  |                                                     |                   |               |      |     |                                       |                                      |                       | 查詢 | 重設    |
| ▲ 八致1号南西        | 序號    | 職種               | i                                                   | 機關名稱              | 職系            |      | 官職等 |                                       | 工作地點                                 | 有效期間                  |    | 檢視    |
| 空白表格下載          | 1     | 約僱職務代理人          | 外交部                                                 |                   | 無             | 無    |     | 10-臺北                                 | 市                                    | 108/07/08 ~ 108/07/10 |    | 檢視    |
| 会 我要應激          | 2     | 約僱人員             | 臺北市士村                                               | 木區公所              | 社會行政          | 約僱人員 |     | 10-臺北                                 | 市                                    | 108/07/08 ~ 108/07/10 | 1  | 檢視    |
| 3×3€ lick 191   | 3     | 約僱職務代理人          | 新北市新闻                                               | 与戶政事務所            | 無             | 約僱5等 |     | 23-新北                                 | 市                                    | 108/07/08 ~ 108/07/10 |    | 1会 1日 |

#### 肆、遷調報名

 一、進入 eBAS 全國主計網後,於精簡版可看到「內陞職缺公告」、「外補 職缺公告」及「遷調報名」。

| 內陞職缺公告    | 外補職缺公告      | 遷調報名       |
|-----------|-------------|------------|
| 金門縣金沙鎮公所主 | 計員 徵求:主計員   |            |
| 國家運輸安全調查委 | 員會主計室 徵求:主任 |            |
| 彰化縣立溪湖國民中 | 學會計室 徵求:佐理員 |            |
| 行政院人事行政總處 | 主計室 徵求:約聘人員 |            |
| 金融監督管理委員會 | 證券期貨局主計室 徽3 | 求:稽核       |
|           |             | 前往內陞職缺公告 » |

二、點選【遷調報名】,若有職缺則會將職缺列出,若無職缺則呈現目前無 職缺。

| 内陞職缺公 | \告   外 | 補職缺公告 | 遷調報名 |          |  |
|-------|--------|-------|------|----------|--|
| 目前無職缺 |        |       |      |          |  |
|       |        |       |      |          |  |
|       |        |       |      | 前往遷調報名 » |  |

三、點選某一職缺或【前往遷調報名】,進入職缺遷調報名畫面。

| 內陞職缺公告 | 外補職缺公告 | 遷調報名 |          |  |
|--------|--------|------|----------|--|
| 目前無職缺  |        |      |          |  |
|        |        | - 1  | 前往遷調報名 » |  |

四、進入職缺遷調報名畫面後,在欲報名之職缺列點選【報名】功能鍵。

| 訊息:資料查詢成功!共1筆資料。                   |         |     |    |        |    |                               |      |                 |
|------------------------------------|---------|-----|----|--------|----|-------------------------------|------|-----------------|
| 查詢                                 |         |     |    |        |    |                               |      |                 |
| 機關                                 |         |     |    |        |    |                               |      |                 |
| 職稱                                 |         |     |    |        |    |                               |      |                 |
| 職系                                 | ●會計 ○統計 |     |    |        |    |                               |      |                 |
| 工作地點                               | 工作地點    |     |    |        |    |                               |      |                 |
| 公告期間                               | 公告期間 ~  |     |    |        |    |                               |      |                 |
| 「非同序列者不得報名;同序列者如欲報名,讀注意是否符合職缺公告條件」 |         |     |    |        |    |                               |      |                 |
|                                    | 機關      | 單位  | 職稱 | 職務列等   | 職系 | 資格對象                          | 工作地點 | 公告期間            |
| 瀏覽 報名                              | 大陸委員會   | 主計室 | 主任 | 薦任第9職等 | 會計 | 職務列等最高為薦任第9職<br>等主辦(管)人員辦理遷調。 | 臺北市  | 1080708至1080716 |

五、填入相關資料後,點選【確認報名】功能鍵。

|       | 訊息:                          |                         |  |  |  |  |  |  |  |
|-------|------------------------------|-------------------------|--|--|--|--|--|--|--|
|       | 回上頁 確認報名                     |                         |  |  |  |  |  |  |  |
|       | 身分證號                         |                         |  |  |  |  |  |  |  |
|       | 現職機關                         | 371020000A 金門縣政府        |  |  |  |  |  |  |  |
|       | 現職單位                         | DA03 主計處                |  |  |  |  |  |  |  |
|       | 現職職稱                         | 1078 科長                 |  |  |  |  |  |  |  |
|       | 職務列等                         | P08 薦任第8職等 至 P09 薦任第9職等 |  |  |  |  |  |  |  |
|       | 或                            | 至                       |  |  |  |  |  |  |  |
|       | 聯絡電話                         |                         |  |  |  |  |  |  |  |
| 6     | 手機                           |                         |  |  |  |  |  |  |  |
| ナ     | 六、出現「確認報名」訊息後,再點選【確定】,即完成報名。 |                         |  |  |  |  |  |  |  |
|       | 網頁訊息                         |                         |  |  |  |  |  |  |  |
| 確認報名? |                              |                         |  |  |  |  |  |  |  |
|       | 確定                           | 取消                      |  |  |  |  |  |  |  |
|       | 訊息:已完成報名                     |                         |  |  |  |  |  |  |  |